# SILX1300.7

2x65 Watt and 4x125 Watt 6-ch. Full Range Class D Amp w/700 Watt Class D Sub Amp Ch.

#### **Specifications**

| Electrical Parameters                      |                                    |                                      |  |  |
|--------------------------------------------|------------------------------------|--------------------------------------|--|--|
| Power (@14.4V, <1%THD+N) (Amp 1 & 2)       | 4Ω Stereo                          | 125W x 4                             |  |  |
| Power (@14.4V, <1%THD+N) (Amp 1 & 2)       | 2Ω Stereo                          | 150W x 4                             |  |  |
| Power (@14.4V, <1%THD+N) (Amp 1 & 2)       | 4Ω Bridged                         | 250W x 2                             |  |  |
| Power (@14.4V, <1%THD+N) (Amp 3)           | 4Ω Stereo                          | 65W x 2                              |  |  |
| Power (@14.4V, <1%THD+N) (Amp 3)           | 2Ω Stereo                          | 65W x 2                              |  |  |
| Power (@14.4V, <1%THD+N) (Amp 3)           | 4Ω Bridged                         | 130W x 1                             |  |  |
| Power (@14.4V, <1%THD+N)                   | 4Ω Mono                            | 300W x 1                             |  |  |
| Power (@14.4V, <1%THD+N)                   | 2Ω Mono                            | 550W x 1                             |  |  |
| Power (@14.4V, <1%THD+N)                   | 1Ω Mono                            | 700W x 1                             |  |  |
| Dynamic Power (@14.4V, <10%THD+N)          | $4\Omega$ Bridged + $1\Omega$ Mono | 1500W                                |  |  |
| Lowest Rated Impedance - (Amp 1, 2 & 3)    |                                    | $2\Omega$ Stereo / $4\Omega$ Bridged |  |  |
| Lowest Rated Impedance - (Sub)             |                                    | 1Ω                                   |  |  |
| Signal to Noise Ratio (CEA)                | 1W                                 | >-75dB                               |  |  |
| Signal to Noise Ratio                      | Rated Power                        | >-95dB                               |  |  |
| Channel Seperation (Rated Power) FR        | 1000Hz                             | >55dB                                |  |  |
| CMRR (Amp 1 & 2)                           | 1000Hz                             | -40dB                                |  |  |
| CMRR (Sub)                                 | 50Hz                               | -40dB                                |  |  |
| Input Impedance                            |                                    | >20kΩ                                |  |  |
| Frequency Response (Amp 1, 2 & 3)          |                                    | 20Hz - 20kHz                         |  |  |
| Frequency Response (Sub)                   |                                    | 10Hz - 160Hz                         |  |  |
| Variable HiPass Filter (Amp 1, 2 & 3)      | 12/18/24BW 12/24LR                 | 20Hz - 5kHz                          |  |  |
| Variable LoPass Filter (Amp 1, 2 & 3)      | 12/18/24BW 12/24LR                 | 40Hz - 5kHz                          |  |  |
| Variable BandPass Filter (Amp 1, 2 & 3)    | 12/18/24BW 12/24LR                 | 20Hz - 5kHz                          |  |  |
| Variable LoPass Filter (Sub)               | 12/18/24BW 12/24LR                 | 40Hz - 160Hz                         |  |  |
| Variable Subsonic Filter (Sub)             | 12/18/24BW 12/24LR                 | 10Hz - 80Hz                          |  |  |
| KickEQ+™ Variable Bass Boost (Sub)         |                                    | 0dB - 6dB                            |  |  |
| KickEQ+™ Variable Center Frequency (Sub)   |                                    | 20Hz - 80Hz                          |  |  |
| KickEQ+™ Variable Q (Sub)                  |                                    | 1-5                                  |  |  |
| Standby Current (Remote Off)               |                                    | <2mA                                 |  |  |
| Idle Current (Remote On)                   |                                    | <3A                                  |  |  |
| Current Draw (Rated Power)                 |                                    | <150A                                |  |  |
| Remote Gain Attenuation (LXRC Included)    |                                    | -26dB - 0dB                          |  |  |
| Low Level Input Sensitivity                |                                    | 125mV - 5V                           |  |  |
| High Level Input Sensitivity               |                                    | 1V - 40V                             |  |  |
| Under Voltage Protection                   |                                    | 6.5V (warning at 10.5V)              |  |  |
| Over Voltage Protection                    |                                    | 16.5V (warning at 16V)               |  |  |
| Active Thermal Management                  |                                    | >75°C                                |  |  |
| What's in the box?                         |                                    |                                      |  |  |
| 51LX1300.7                                 |                                    |                                      |  |  |
| LX Multi-Channel Customer Inforamtion Card |                                    |                                      |  |  |
| LX Control Center                          |                                    |                                      |  |  |
| LX Remote Control with Cable               |                                    |                                      |  |  |

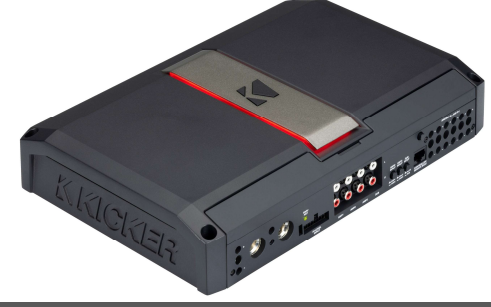

#### Features

SHOCwave2.0<sup>™</sup> Restores Bass in Digital Recordings

Customize the Appearance with Reversible Center Panel

DSP Functionality with LX Control Center to Dial In Your Sound

• 1-Ohm Stable for Ultimate Flexibility with Most Subwoofer Wiring Options

Active Thermal Management for All-Day Play Time

Unique RGB Dimmable Amp Top Plate and Bass Remote

LED Illuminated Gain Knob with Clip Indicator

KickEQ+<sup>™</sup> Parametric Bass Boost

• FIT+™ Differential Inputs - Near Universal Compatibility with Source Units

#### **Unit Dimensions**

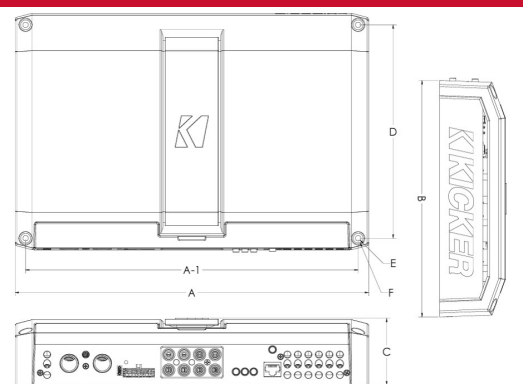

| A - Overall Length          |                                      | 12-5/8"                              | 320.0mm |  |
|-----------------------------|--------------------------------------|--------------------------------------|---------|--|
| A-1 - Mounting Holes Locati | on - Length                          | 11-7/8"                              | 301.0mm |  |
| B - Overall Width           |                                      | 8-7/16"                              | 214.0mm |  |
| C - Overall Height          |                                      | 2-3/8"                               | 60.2mm  |  |
| D - Mounting Holes Location | n - Width                            | 7-5/8"                               | 193.0mm |  |
| E - Mounting Hole Inner Dia | meter                                | 3/16"                                | 5.0mm   |  |
| F - Mounting Hole Outter Di | ameter                               | 3/8"                                 | 9.0mm   |  |
| Physical Materials          |                                      |                                      |         |  |
| Heat Sink                   | Powder Coated Cast Aluminum          |                                      |         |  |
| End Panel                   | Painted Injection Molded ABS Plastic |                                      |         |  |
| Bottom Panel                | Powder Coated Stamped Steel          |                                      |         |  |
| Center Panel                | Powder Coated Stamped Steel          |                                      |         |  |
| Control Panel Cover         |                                      | Painted Injection Molded ABS Plastic |         |  |
| LX Control Center           |                                      | Painted Injection Molded ABS Plastic |         |  |
| LX Remote Control           |                                      | Painted Injection Molded ABS Plastic |         |  |

High level Input Harness (CEA Color Standard)

Mounting Hardware 3mm Hex Key Power Wire Cable Chart Birth Certificate

#### **Technical Graph Data**

### AMP1 and AMP2 - THD+N vs. Power (W) @14.4VDC

10 THD+N Ratio (%) 4Ω Bridged 1 0.1 -2Ω Stereo 0.01 4Ω Stereo 0.001 1 10 100 350 1000 Power (W)

#### AMP3 - THD+N vs. Power (W) @14.4VDC

THD+N Ratio (%) vs. Power (W) 10 THD+N Ratio (%) 1 -4Ω Bridged 0.1 2Ω Stereo 0.01 -4Ω Stereo 0.001 10 100 1000 1 Power (W)

THD+N Ratio (%) vs. Power (W)

### SUB - THD+N vs. Power (W) @14.4VDC

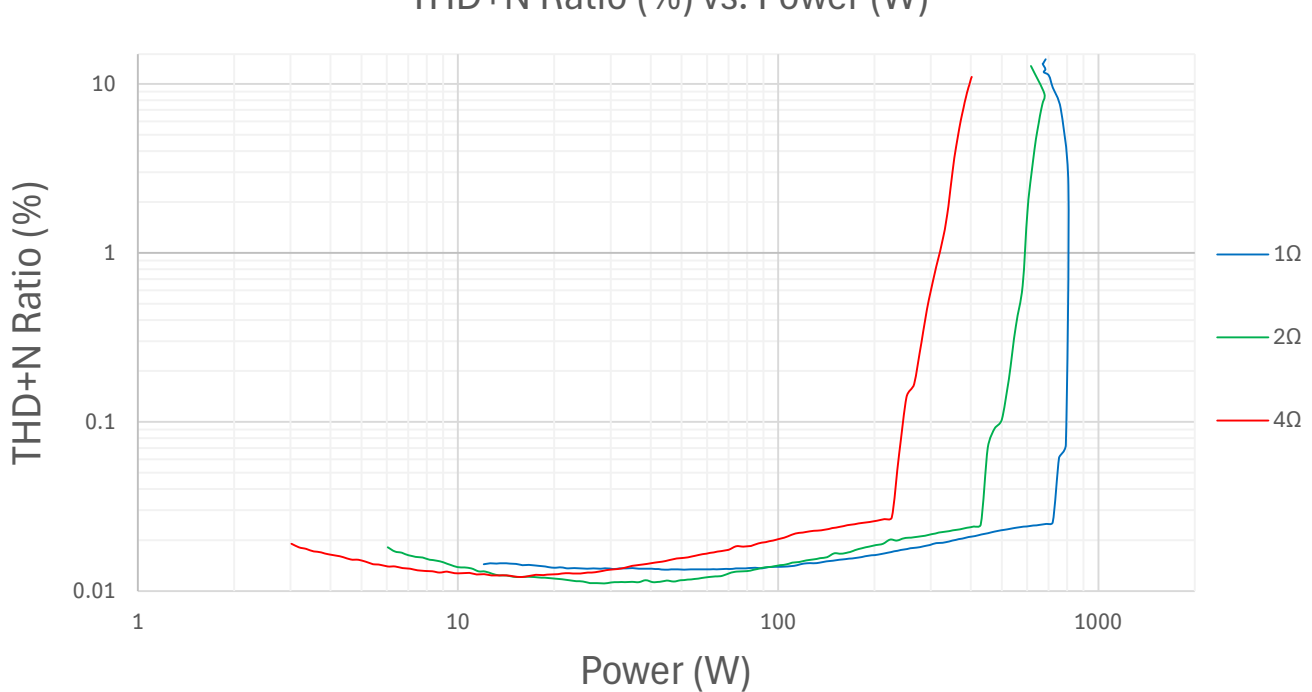

## AMP1 and AMP2 - Power Bandwidth (4 $\Omega$ ) @14.4VDC

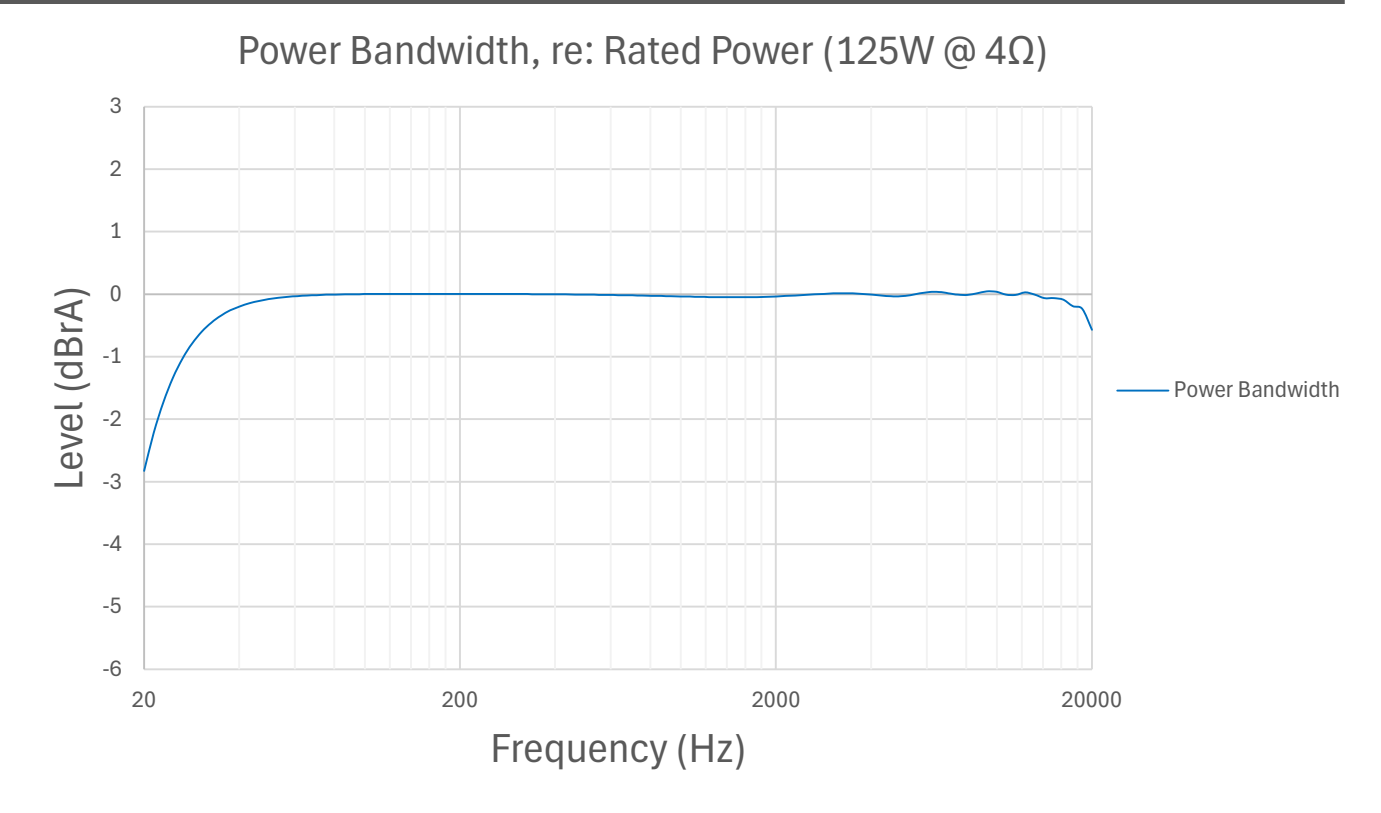

## AMP3 - Power Bandwidth (4 $\Omega$ ) @14.4VDC

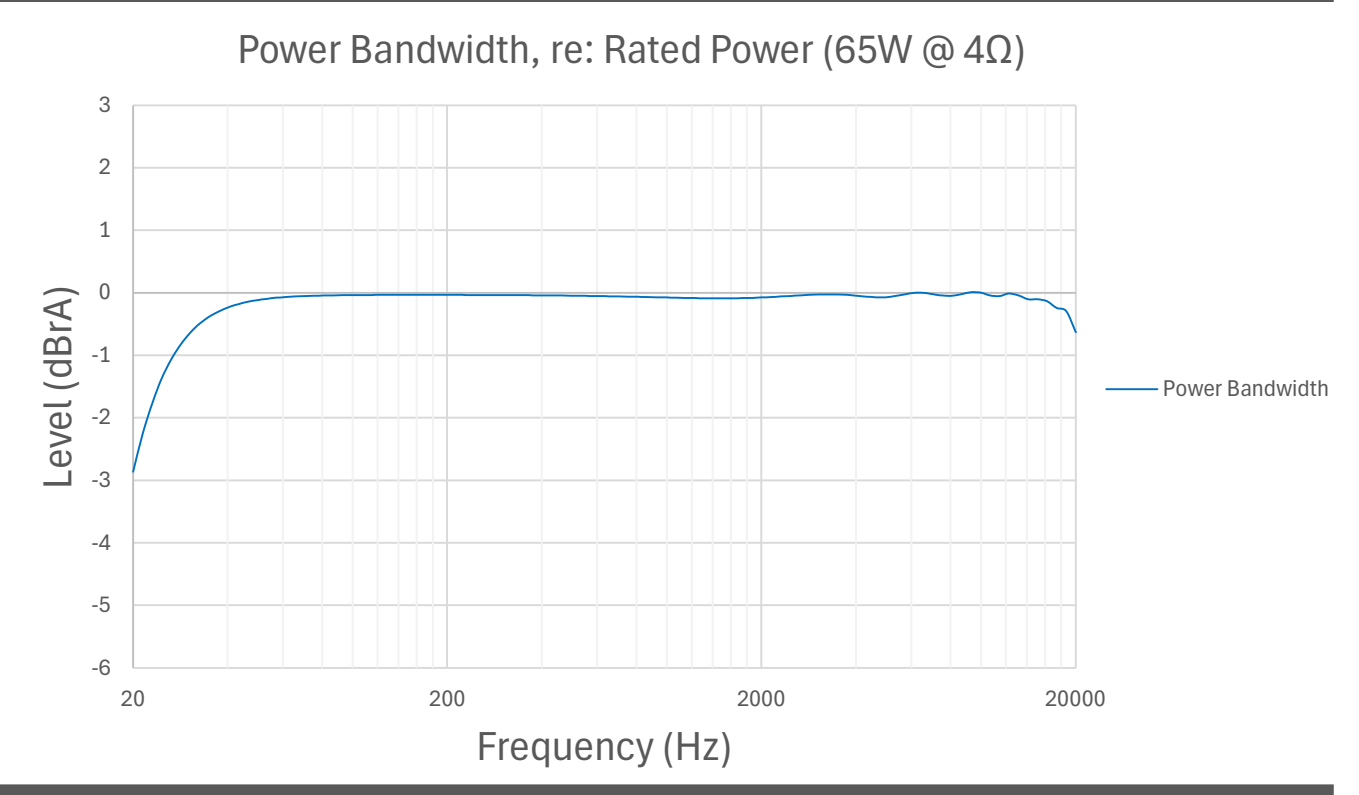

### SUB - Power Bandwidth (4 $\Omega$ ) @14.4VDC

Power Bandwidth, re: Rated Power (300W @  $4\Omega$ )

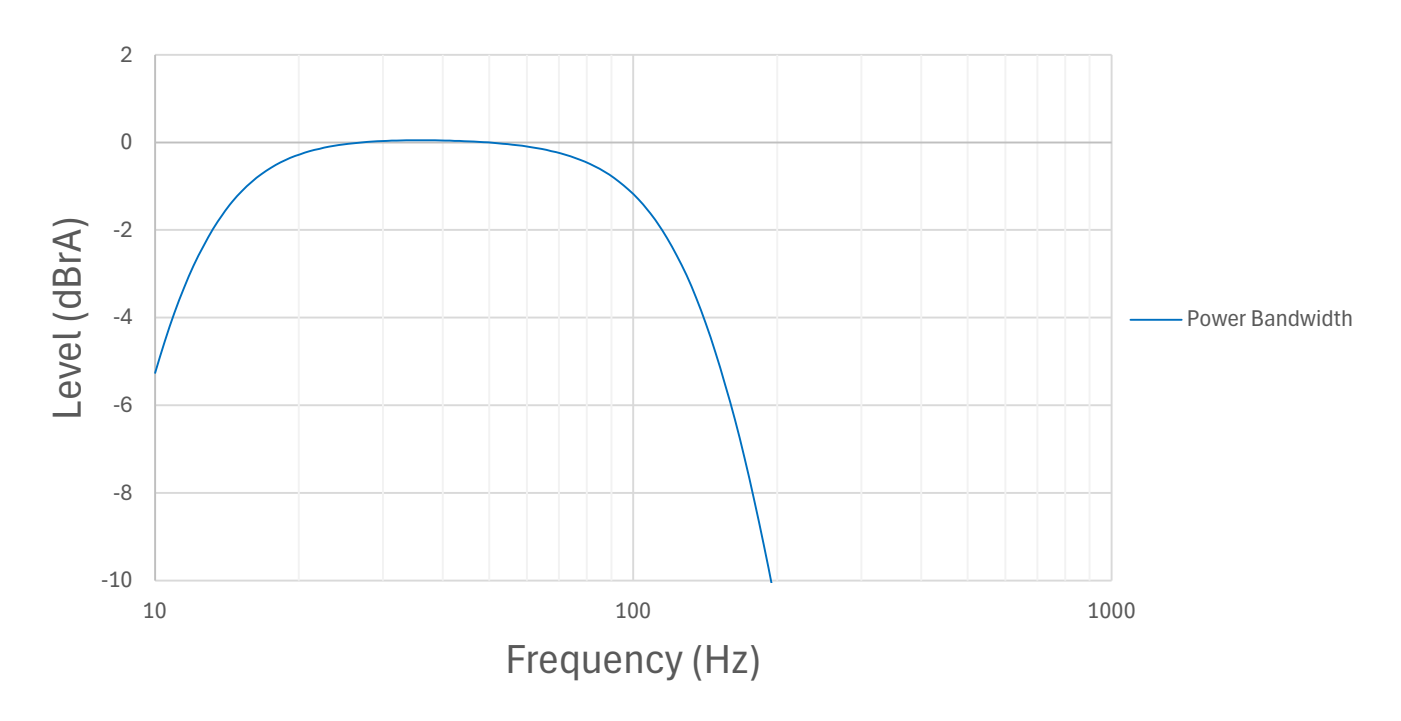

### AMP1 and AMP2 - FFT

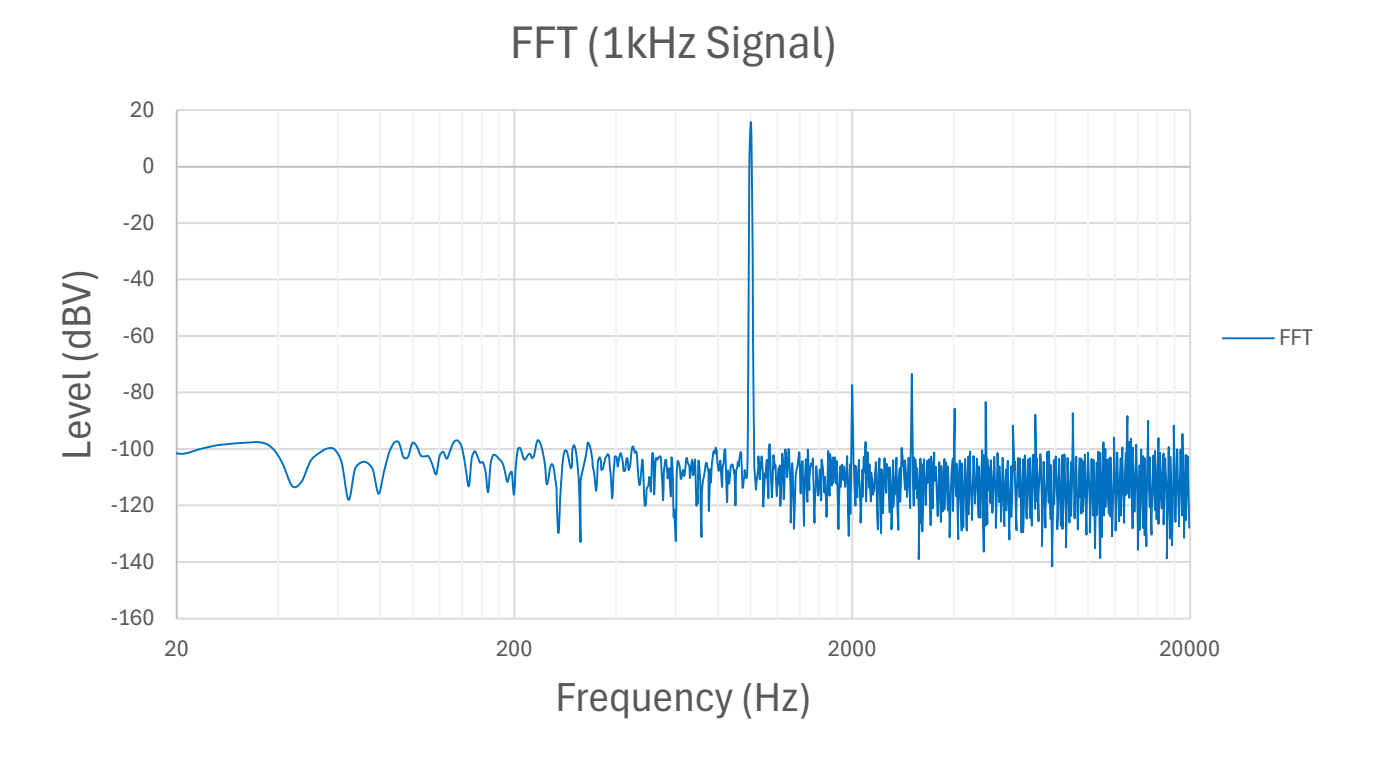

AMP3 - FFT

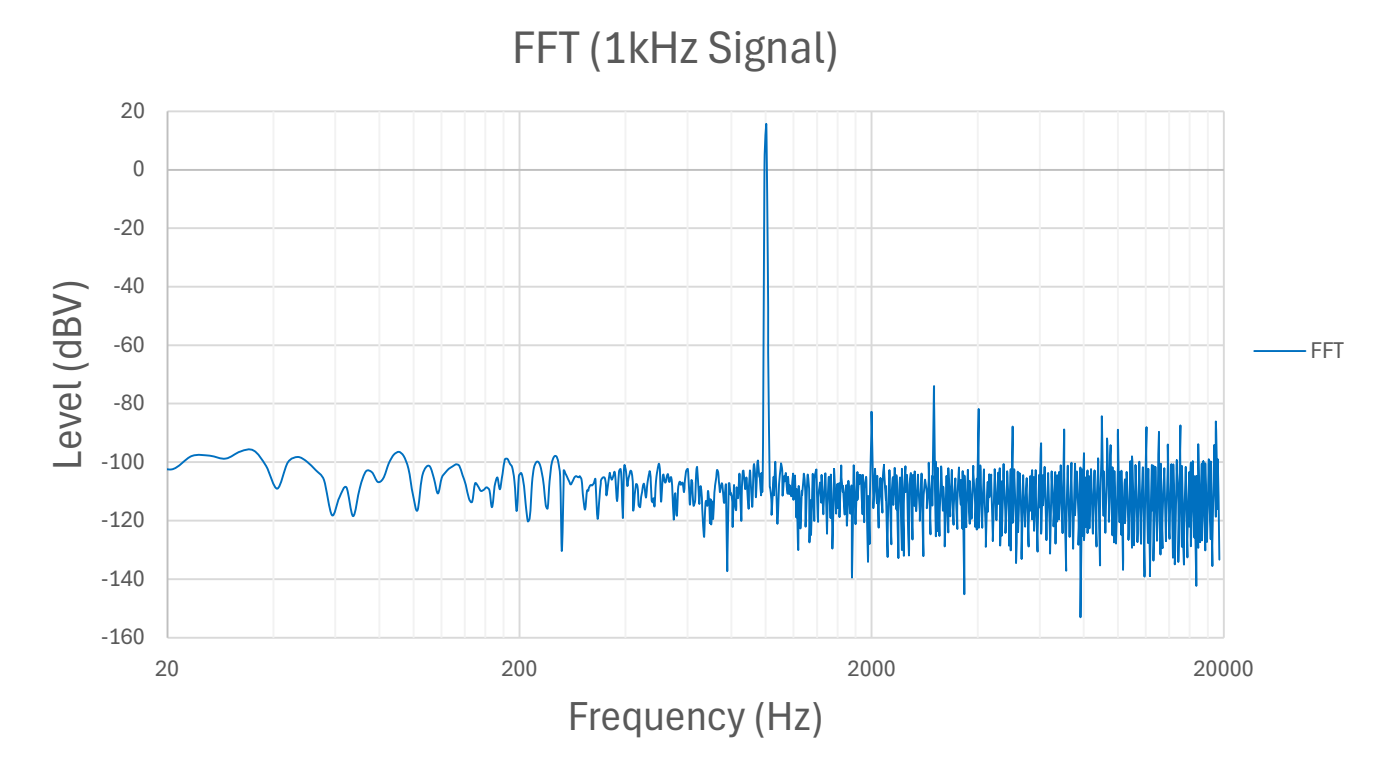

### SUB - FFT

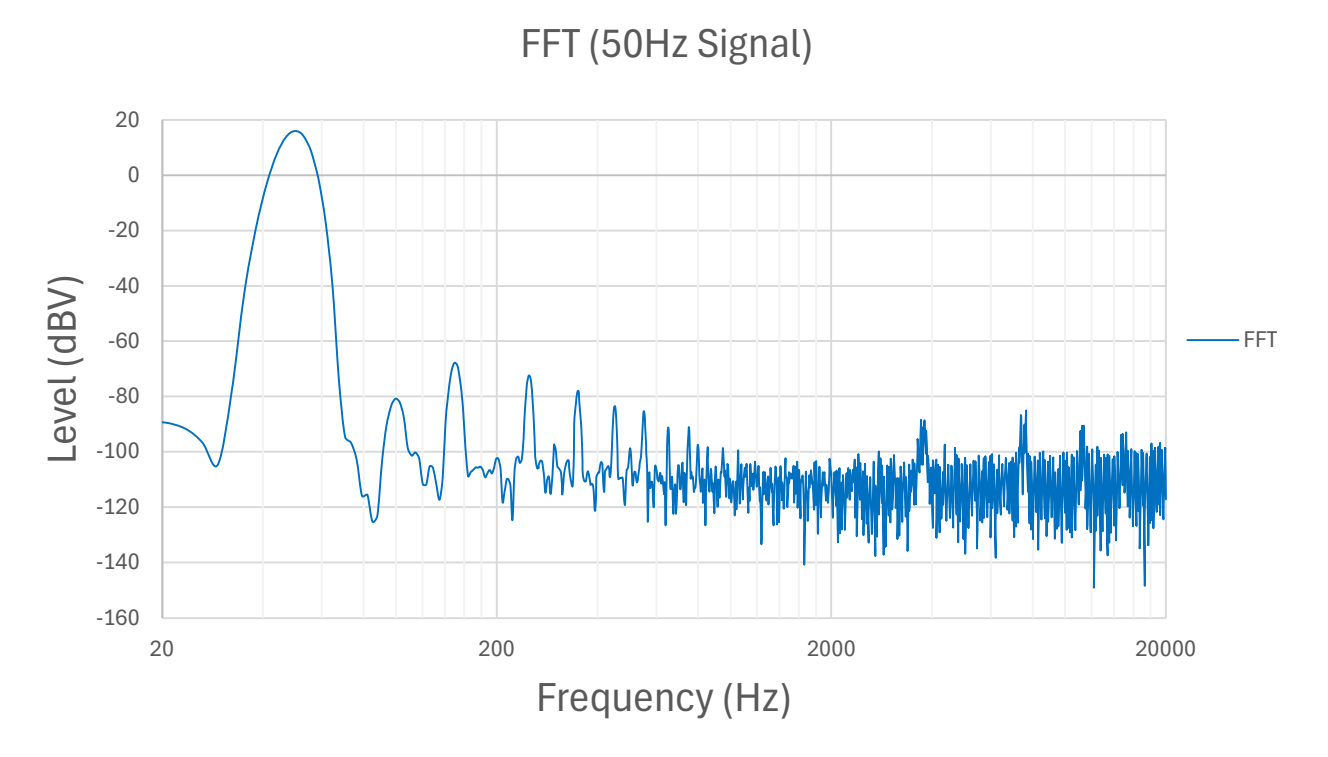

### AMP1 AMP2 AMP3 Butterworth Crossover Frequency Response

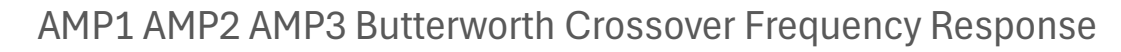

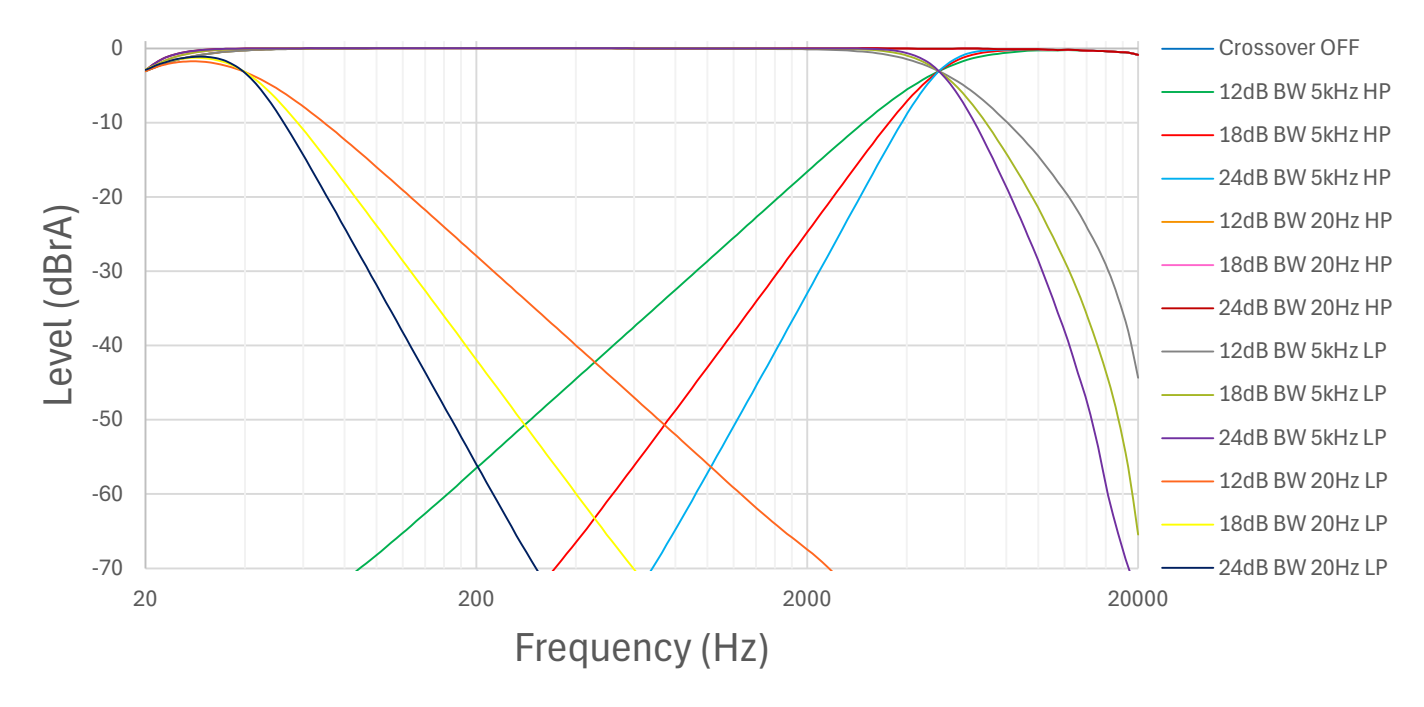

AMP1 AMP2 AMP3 Linkwitz-Riley Crossover Frequency Response

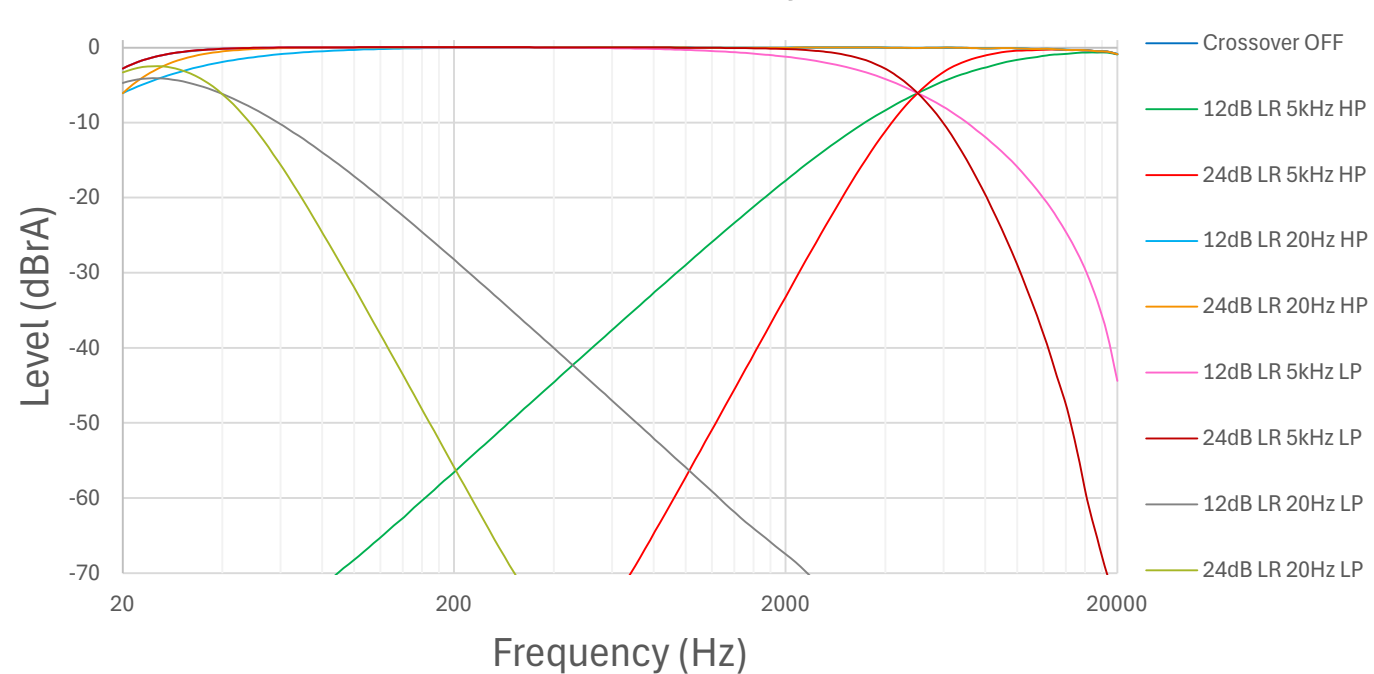

#### AMP1 AMP2 AMP3 Linkwitz-Riley Crossover Bench

#### SUB Butterworth Crossover Frequency Response

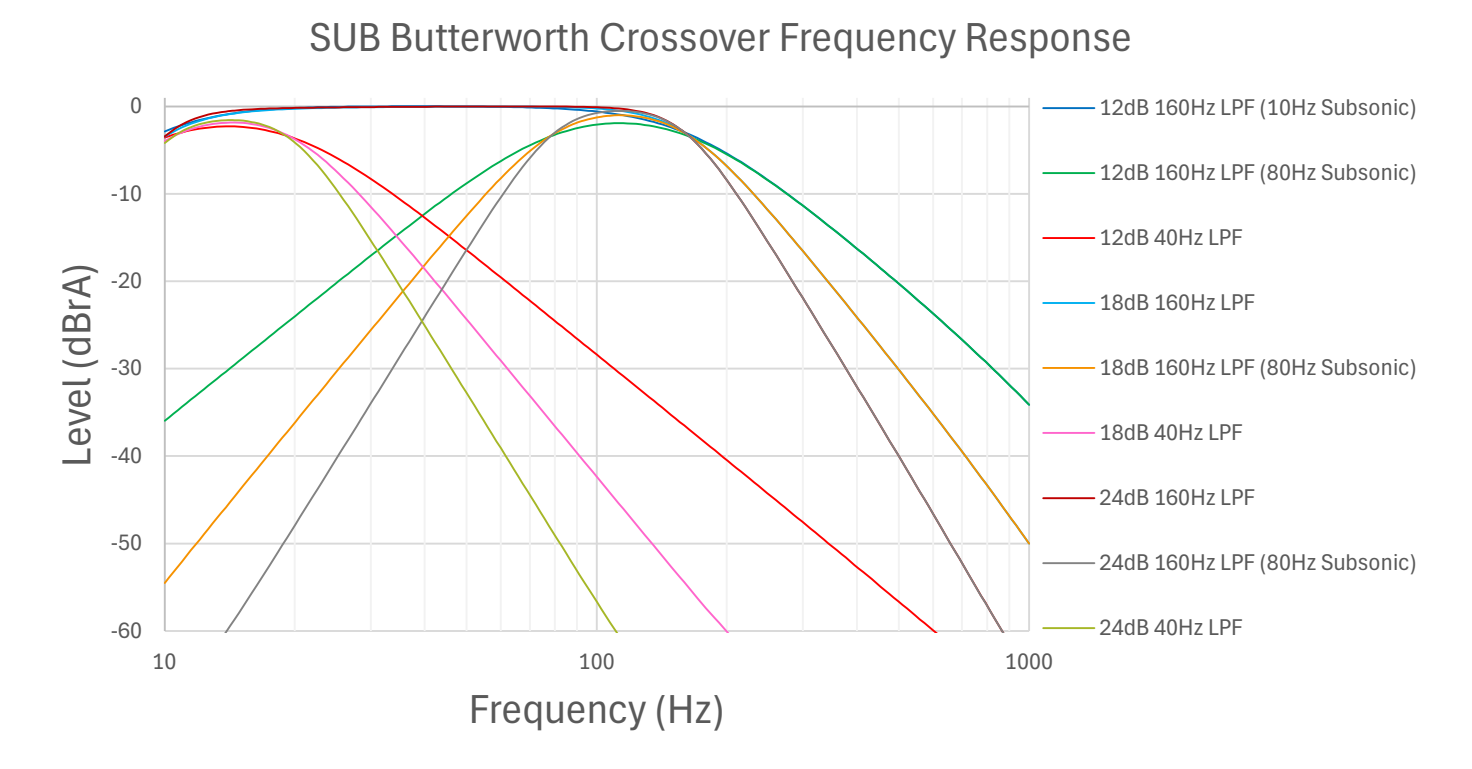

### SUB Linkwitz-Riley Crossover Frequency Response

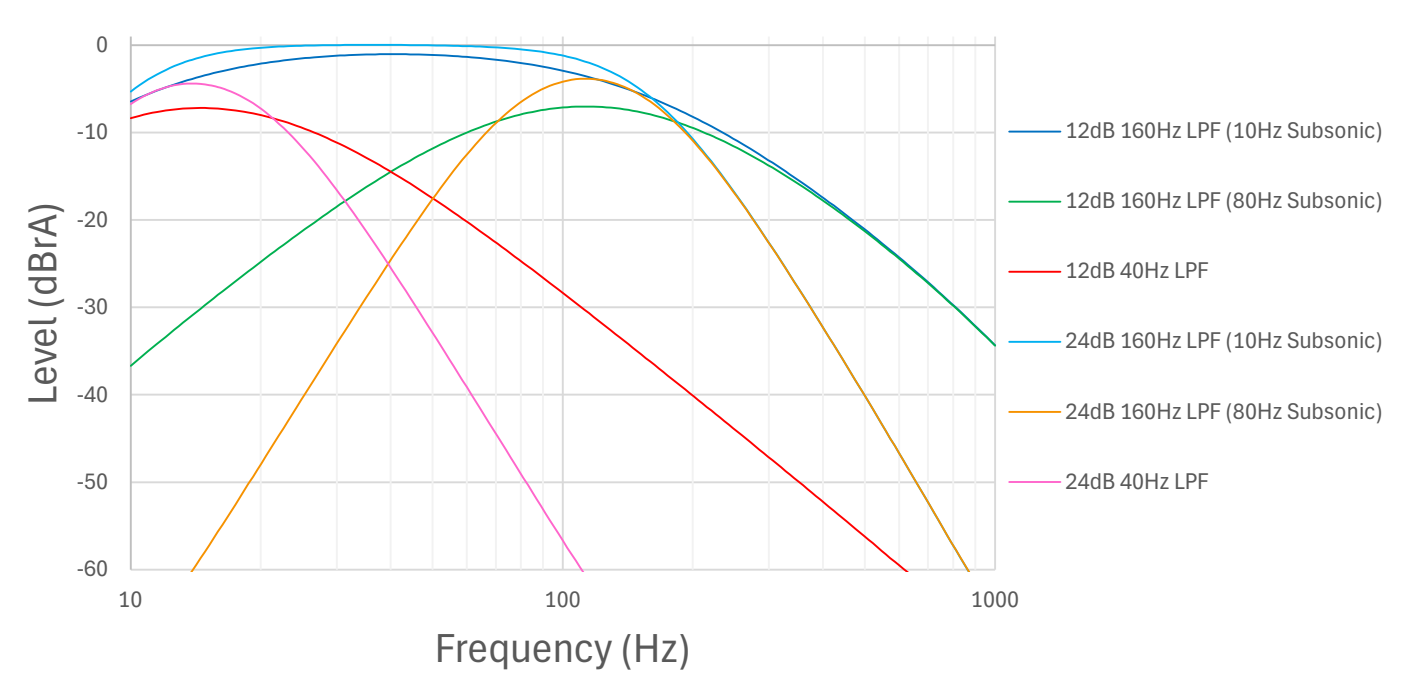

#### SUB Linkwitz-Riley Crossover Frequency Response

KickEQ+™

KickEQ+™

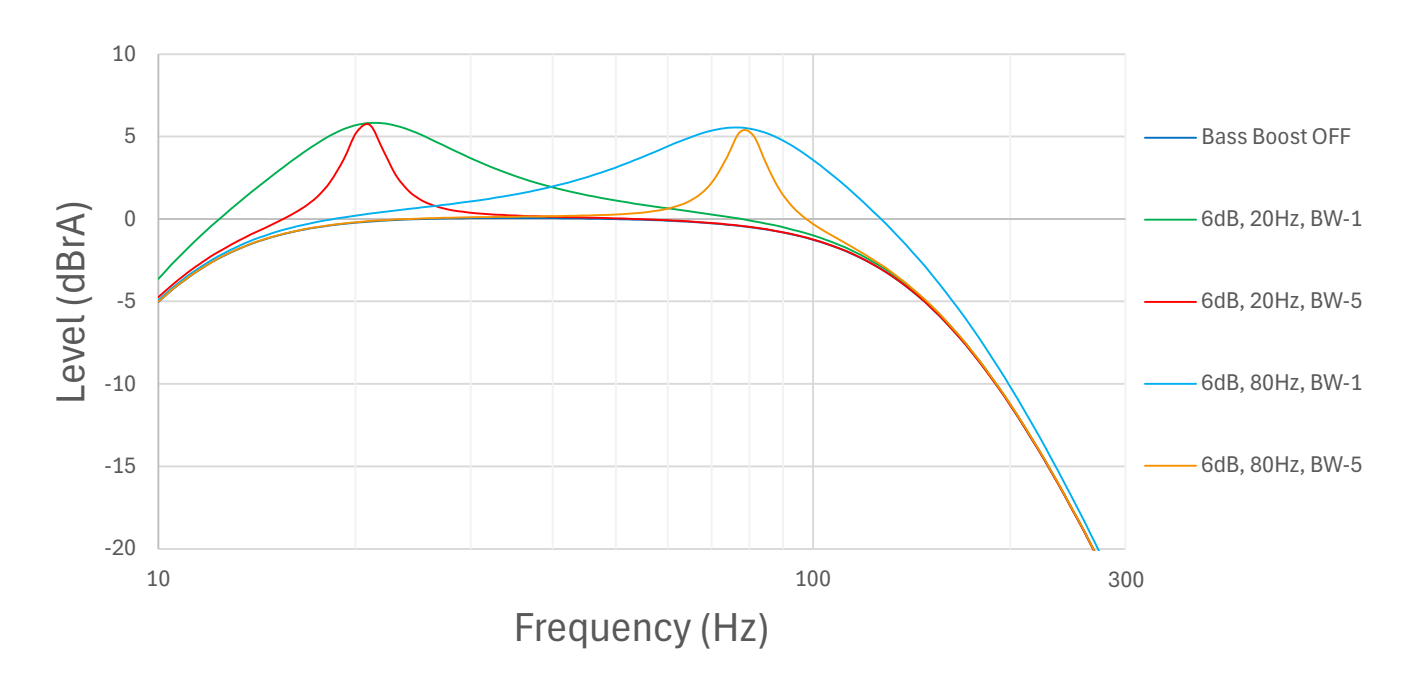